# Работа АРМ кассира в различных конфигурациях

Система Лента предусматривает различные режимы печати билетов и абонементов.

# Конфигурация продажи билетов (работа с одним принтером)

При запуске программы нужно сделать сопоставление печатающего устройства с бобинами бланков:

| Укажит | те текущие номера бланков |          |        |      | ×          |
|--------|---------------------------|----------|--------|------|------------|
|        | Печатающее устройство:    | Серия:   | Номер: |      |            |
| ?      | zebraZ4m                  | test 000 |        | 36 🌲 | Установить |
| за     | ПОЛНЯЙТЕ ВНИМАТЕЛЬНО!     | Обновить |        |      | Закрыть    |
|        |                           | × c c    | 6      |      |            |

Сопоставление печатающего устройства с бобинами бланков

Далее нажмите «Установить» и в появившемся окне программы в меню Действия-Параметры билетных принтеров настроить единственно доступный принтер (в данном случае, он называется primo):

| Печатающие уст | ройства                                                                |            | X  |
|----------------|------------------------------------------------------------------------|------------|----|
| Продажа обы    | чных билетов/абонементов                                               |            |    |
| Имя:           | primo                                                                  | Свойства   |    |
| Состояние:     | primo                                                                  | Очистить   |    |
| Печать купон   | ов, документов, отчётов и электронных билетов<br>Zebra ZT230 (203 dpi) | - Свойства |    |
| Состояние:     | Готов                                                                  |            |    |
|                |                                                                        | Закры      | ть |

Настройка печатающего устройства

Подробно можно ознакомиться в разделе «Настройка принтеров».

При печати билета вам не нужно будет осуществлять выбор принтера и его настройку. Аналогично осуществляется настройка принтера для печати абонементов.

## Конфигурация одновременной продажи билетов и абонементов (работа с двумя принтерами)

На АРМ кассира установлены два принтера: для распечатки билетов и для распечатки абонементов.

При запуске программы появляется окно, в котором кассиром осуществляется сопоставление доступных печатающих устройств с бобинами бланков билетов.

В данном случае, первый принтер primo предназначен для распечатки билетов, второй принтер bullzip – для распечатки абонементов (на пластиковых картах).

Вы можете установить бобины по очереди для каждого принтера, выбрав серию и номер из открывающегося списка и нажав кнопку «Установить».

Если же необходимые серии и номера для принтеров уже определены, нажмите кнопку «Установить все».

| Укажи | те текущие номера бланков |                                 |              |        | ×          |
|-------|---------------------------|---------------------------------|--------------|--------|------------|
|       | Печатающее устройство:    | Серия:                          | Номер:       |        |            |
| ?     | primo                     | ВЖ 14501-15000 (                | (тек. 14985) | -      | Установить |
| ?     | bullzip                   | ВМ 1-500 <mark>(</mark> тек. 15 | 3)           | -      | Установить |
| 34    | АПОЛНЯЙТЕ ВНИМАТЕЛЬНО!    | Обновить                        | Установи     | пъ все | Закрыть    |

Сопоставление печатающих устройств с бобинами бланков

Далее нажмите «Установить» и в появившемся окне программы, в меню «Команды-Принтеры» настроить оба принтера по очереди.

| Печатающие уст | ройства                                       | 23         |
|----------------|-----------------------------------------------|------------|
| Продажа обы    | чных билетов/абонементов                      |            |
| Имя:           | primo 🗨                                       | Свойства   |
| Состояние:     | primo<br>bullzip                              | - Очистить |
| Печать купон   | ов, документов, отчётов и электронных билетов |            |
| Имя:           | Zebra ZT230 (203 dpi)                         | Свойства   |
| Состояние:     | Готов                                         |            |
|                |                                               | Закрыть    |

Настройка печатающих устройств

Подробно можно ознакомиться в разделе «Настройка принтеров».

#### При проведении продажи билетов, окно «Печать» будет выглядеть следующим образом:

| Пе чать            |                      |            |           |                      | ×            |
|--------------------|----------------------|------------|-----------|----------------------|--------------|
|                    |                      |            |           |                      |              |
| Состояние          | Наименование         |            | Стоимость | Тип бланка           | Номер бланка |
| 🔄 Напечатан        | Запад сектор 5 ряд 3 | 3 место 15 | 600 p.    | Премьер Лига с ценой | test 1030    |
|                    |                      |            |           |                      |              |
|                    |                      |            |           |                      |              |
|                    |                      |            |           |                      |              |
|                    |                      |            |           |                      |              |
| Оплата             |                      | Печать с   | фискально | о чека               |              |
| К оплате:          | 600 n                |            |           |                      |              |
| Коплате.           | 600 p.               |            |           |                      |              |
| Принято.<br>Слача: | 000 p.<br>0 n        |            |           |                      |              |
| сдача.<br>Тип:     | ор.<br>Наличные      |            |           |                      |              |
| Клиент:            | Неизвестен           |            |           |                      |              |
| 10 month           | nensbeeren           |            |           |                      |              |
|                    |                      |            |           |                      |              |
|                    |                      |            |           | Далее                | Отмена       |
|                    |                      |            |           |                      |              |

Печать при продаже билета

#### При проведении продажи абонементов окно «Печать» будет выглядеть следующим образом:

| Пе чать     |                       |               |            |                     | ×            |
|-------------|-----------------------|---------------|------------|---------------------|--------------|
|             |                       |               |            |                     |              |
| Состояние   | Наименование          |               | Стоимость  | Тип бланка          | Номер бланка |
| 🔄 Напечатан | Восток сектор 5 ряд 9 | Эместо 18     | 1 930 p.   | Абонемент взрослый  | test 3001    |
|             |                       |               |            |                     |              |
|             |                       |               |            |                     |              |
|             |                       |               |            |                     |              |
|             |                       |               |            |                     |              |
| Оплата      |                       | Регистра      | ания лично | го илентификатор    | a            |
| Grindra     |                       | - Children pr |            | - Merridender op    |              |
| К оплате:   | 1 930 p.              |               |            |                     |              |
| Принято:    | 1 930 p.              |               | поднесите  | карту(орелок) к счи | тывателю     |
| Сдача:      | 0 p.                  |               | или        | введите код вручн   | ую           |
| Тип:        | Наличные              |               |            |                     |              |
| Клиент:     | Неизвестен            |               |            |                     |              |
|             |                       |               |            |                     |              |
|             |                       |               |            | (Jane               | а Отмена     |
|             |                       |               |            | Дале                |              |
|             |                       |               |            |                     |              |

Необходимо зарегистрировать пластиковую карту, путем ввода кода карты вручную или поднеся пластиковую карту абонемента к считывателю.

### Конфигурация одновременной продажи билетов на разных бланках (с использованием одного принтера с

Печать при продаже абонемента

Last update: 03.06.2020 kassa:rabota\_arm\_kassira\_v\_razlichnykh\_konfiguratsiyakh http://lenta-sport.infomatika.ru/kassa/rabota\_arm\_kassira\_v\_razlichnykh\_konfiguratsiyakh 11:33

### ручной подачей)

На АРМ кассира установлен один принтер с режимом работы ручной подачи.

При запуске программы нужно сделать сопоставление печатающего устройства с бобинами бланков:

| Ука | ажит | ге текущие номера бланков          |                    |        |      | ×          |
|-----|------|------------------------------------|--------------------|--------|------|------------|
|     | ୭    | Печатающее устройство:<br>zebra74m | Серия:<br>test 000 | Номер: | 36 📥 | Versue     |
|     | 8    |                                    |                    |        |      | Установить |
|     | 3A   | ПОЛНЯИТЕ ВНИМАТЕЛЬНО!              | Обновить           |        |      | Закрыть    |

Сопоставление печатающего устройства с бобинами бланков

Далее нажмите «Установить» и в появившемся окне программы в меню «Команды-Принтеры» настроить единственно доступный принтер (в данном случае, он называется primo):

| Печатающие уст | ройства                                                  |          |
|----------------|----------------------------------------------------------|----------|
| Продажа обыч   | чных билетов/абонементов                                 |          |
| Имя:           | primo 🔽                                                  | Свойства |
| Состояние:     | primo                                                    | Очистить |
| Печать купон   | bullzip<br>ов, документов, отчётов и электронных билетов |          |
| Имя:           | Zebra ZT230 (203 dpi)                                    | Свойства |
| Состояние:     | Готов                                                    |          |
|                |                                                          | Закрыть  |

Рис.10.3.2. Настройка печатающего устройства

Подробно можно ознакомиться в разделе «Настройка принтеров».

В окне «Печать» необходимо вручную вбить номер бланка, на котором будет распечатан продаваемый билет:

| Пе чать            |                      |            |        |        |           |              |        |           |
|--------------------|----------------------|------------|--------|--------|-----------|--------------|--------|-----------|
|                    |                      |            |        |        |           |              |        |           |
| Состояние          | Наименование         |            | Стои   | мость  | Тип блан  | ка           | Номе   | ер бланка |
| 🔄 Создан           | Запад сектор 5 ряд ( | 4 место 16 |        | 480 p. | Премьер Ј | Пига с ценой | й Неун | казан     |
|                    |                      |            |        |        |           |              |        |           |
|                    |                      |            |        |        |           |              |        |           |
|                    |                      |            |        |        |           |              |        |           |
|                    |                      |            |        |        |           |              |        |           |
| Оплата             |                      | Принте     | ры и б | ланки  | 1         |              |        |           |
| K anna an          | 400 -                |            |        |        |           |              |        |           |
| к оплате:          | 460 p.               | Принтер:   | primo  |        |           |              | ~      | Свойства  |
| принято:<br>Слана: | 400 p.<br>0 p.       |            |        |        |           |              |        |           |
| сдача;<br>Тип:     | ор.<br>Налициро      |            |        |        |           |              |        |           |
| Клиент:            | Неизвестен           | Бланки     | сепиа: | test   | ~         | номер'       |        | 201       |
| TOMOTT             | nensbeeren           | Didniki    | coprim |        |           | nonopi       |        |           |
|                    |                      |            |        |        |           |              |        |           |
|                    |                      |            |        |        |           | Дал          | ee     | Отмена    |
|                    |                      |            |        |        |           |              |        |           |
| Течать при прод    | аже билета           |            |        |        |           |              |        |           |

Если по ошибке был вбит недоступный номер бланка, система выдаст сообщение:

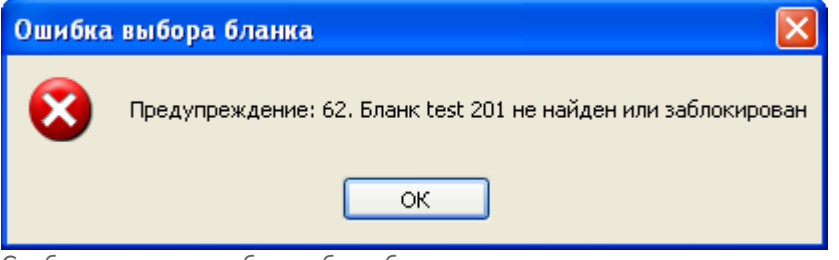

Сообщение при ошибке выбора бланка

### Конфигурация одновременной продажи билетов на разных бланках (с использованием нескольких принтеров с автоматической подачей)

При запуске программы внимательно сделайте сопоставление бобины бланков билетов печатающим устройствам:

| Укажите текущие номера бланков |                               | ×          |
|--------------------------------|-------------------------------|------------|
| Печатающее устройство:         | Серия: Номер:                 |            |
| 💡 primo                        | ВЖ 14501-15000 (тек. 14985) 🗸 | Установить |
| 💡 bullzip                      | ВМ 1-500 (тек. 153)           | Установить |
| ЗАПОЛНЯЙТЕ ВНИМАТЕЛЬНО!        | Обновить Установить все       | Закрыть    |

Сопоставление печатающих устройств с бобинами бланков

Далее нажмите «Установить» и в появившемся окне программы, в меню «Команды-Принтеры» настроить оба принтера по очереди:

| Печатающие уст | ройства                                                  |   |          | 23 |
|----------------|----------------------------------------------------------|---|----------|----|
| Продажа обы    | чных билетов/абонементов                                 |   |          |    |
| Имя:           | primo                                                    | - | Свойства |    |
| Состояние:     | primo                                                    |   | Очистить |    |
| Печать купон   | bullzip<br>ов, документов, отчётов и электронных билетов |   |          |    |
| Имя:           | Zebra ZT230 (203 dpi)                                    | - | Свойства |    |
| Состояние:     | Готов                                                    |   |          |    |
|                |                                                          |   | Закрыт   | ть |

Настройка печатающих устройств

Подробно можно ознакомиться в разделе «Настройка принтеров».

При продаже билетов, выбор принтера система будет проводить автоматически:

| родажа                              |                               |                                              |                         |              |
|-------------------------------------|-------------------------------|----------------------------------------------|-------------------------|--------------|
| Состояние                           | Мероприятие                   | Наименование                                 | Цена Тип бланка         | Номер бланка |
| 🔄 В работе                          | 05.05.2018 20:00 Рубин - ЦСКА | Восток Сектор 125 ряд 14 мес                 | 3 500 р. Не установлен  |              |
| 🕘 В работе                          | 05.05.2018 20:00 Рубин - ЦСКА | Восток Сектор 125 ряд 14 мес                 | 3 500 р. Не установлен  |              |
| 🔄 В работе                          | 05.05.2018 20:00 Рубин - ЦСКА | Восток Сектор 125 ряд 14 мес                 | 3 500 р. Не установлен  |              |
| Тип оплаты: <u>Н</u><br>Комментарий | аличные 🔽 + К                 | лиент: Неизвестный<br>lokyment_ПаспортНомер: | Выбрать                 | Договор      |
| К оплате:                           | <b>10 500 p.</b> п            | Іринято: <b>10500</b>                        | Сдача:                  | 0 p.         |
|                                     |                               |                                              | Напечатать <b>Далее</b> | Отмена       |

Печать при продаже билета

Если все параметры выбраны и установлены верно нажмите «Далее»:

|                                                    |                                                           | -                  |                         |        |                      |                            |                                  |
|----------------------------------------------------|-----------------------------------------------------------|--------------------|-------------------------|--------|----------------------|----------------------------|----------------------------------|
| Состояние                                          | Мероприятие                                               |                    | Наименование            |        | Цена                 | Тип бланка                 | Номер бланка                     |
| 🄄 Продан                                           | 05.05.2021 20:00 Руб                                      | ин - ЦСКА          | Восток Сектор 125 ряд   | 14 мес | 3 500 p.             | Demos                      | IP 323                           |
| 🔄 Продан                                           | 05.05.2021 20:00 Руб                                      | ин - ЦСКА          | Восток Сектор 125 ряд   | 14 мес | 3 500 p.             | Demos                      | IP 324                           |
| 🄄 Продан                                           | 05.05.2021 20:00 Руб                                      | ин - ЦСКА          | Восток Сектор 125 ряд   | 14 мес | 3 500 p.             | Demos                      | IP 325                           |
| К оплате:                                          | 10 500 p.                                                 | заверш             | Продажи                 | Ven    |                      | 22000                      |                                  |
| К оплате:                                          | 10 500 p.<br>10 500 p.                                    | оаверш             | Продажа                 | успе   | ешно                 | заверш                     | іена                             |
| К оплате:<br>Принято:<br>Сдача:                    | 10 500 p.<br>10 500 p.<br>0 p.                            | ольсрш             | Продажа                 | успе   | ешно                 | заверш                     | іена                             |
| К оплате:<br>Принято:<br>Сдача:<br>Тип:            | 10 500 р.<br>10 500 р.<br>0 р.<br>Наличные                | Успешно            | Продажа<br>о: 3         | успе   | ешно<br>на с         | заверш                     | <b>јена</b><br>10 500 р.         |
| К оплате:<br>Принято:<br>Сдача:<br>Тип:<br>Клиент: | 10 500 р.<br>10 500 р.<br>0 р.<br>Наличные<br>Неизвестный | Успешно<br>Неудачн | Продажа<br>о: 3<br>ю: 0 | успе   | ешно<br>на с<br>на с | заверш<br>сумму:<br>сумму: | <b>јена</b><br>10 500 р.<br>0 р. |

Печать при продаже билета

Таким образом, продажа считается завершенной. Нажмите «Готово».

From: http://lenta-sport.infomatika.ru/ - Лента-Спорт Permanent link: http://lenta-sport.infomatika.ru/kassa/rabota\_arm\_kassira\_v\_razlichnykh\_konfiguratsiyakh

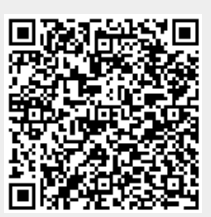

Last update: 03.06.2020 11:33